## Sigurnosna pohrana podataka

🚹 Važno

A Sigurnosna pohrana podataka odnosi se na virtualne poslužitelje, a ne na NFS i S3 spremišni prostor.

A Mogućnosti sigurnosne pohrane podataka moguće je podešavati tek nakon kreiranja virtualnog poslužitelja.

A U slučaju pojave greške "Default settings are not correct. Please contact the service provider." molimo javite se na vdc@srce.hr.

Nakon autentikacije putem AAI@EduHr otvorit će se ekran s karticama Virtualni podatkovni centri i Sigurnosna pohrana podataka. Za kreiranje virtualnog poslužitelja potrebno je kliknuti na **Open** na kartici **Sigurnosna pohrana podataka**.

| (e) srce |                                              | Q. Search                                     |  |
|----------|----------------------------------------------|-----------------------------------------------|--|
|          |                                              |                                               |  |
| All Apps |                                              |                                               |  |
| Websites |                                              |                                               |  |
|          | 1. Virtualni<br>podatkovni centri<br>Website | 2. Sigurnosna<br>pohrana podataka.<br>Website |  |
|          | Open                                         | Open                                          |  |
|          |                                              | $\bigcirc$                                    |  |
|          |                                              |                                               |  |
|          |                                              |                                               |  |

## Otvorit će se stranica Self-Service Backup Portal, tab Dashboard.

| 🗳 Self | Self-Service Backup Portal for @srce.hr |        |      |       |               |        |             |        |                |   |
|--------|-----------------------------------------|--------|------|-------|---------------|--------|-------------|--------|----------------|---|
| Dasl   | hboard                                  | Jobs   | VMs  | Files | Items         |        |             |        |                |   |
| Last   | 24 hours                                | Last 7 | days |       |               |        |             |        |                |   |
| Pro    | otected                                 |        |      |       | Jobs          |        | Backup Stor | age    | Last 24 hours  |   |
| VMs    | 5                                       |        |      | 0     | Jobs          | 0      | Status      | •      | Succeeded Jobs | 0 |
| Tem    | nplates                                 |        |      | 0     | Max duration  | 0 s    | Quota       | 500 GB | 🛝 Warning Jobs | 0 |
| Tota   | al size                                 |        |      | 0 B   | Average speed | 0 KB/s | Used        | 0 B    | 8 Error Jobs   | 0 |

## Nakon toga treba kliknuti na tab Jobs pa gumb Create:

| 음 Self-Service Backup Portal for @srce.hr |                                                                                       |      |        |            |  |  |
|-------------------------------------------|---------------------------------------------------------------------------------------|------|--------|------------|--|--|
| Dashboard Jobs VMs Files                  | ltems                                                                                 |      |        |            |  |  |
| Job name:                                 | λ T Status (All)                                                                      |      |        |            |  |  |
| Create Start Stop C <sup>4</sup> Retry    | t Create ▶ Start III Stop ( <sup>24</sup> Retry · · · · · · · · · · · · · · · · · · · |      |        |            |  |  |
| Name                                      |                                                                                       | Туре | Status | Latest Run |  |  |
|                                           |                                                                                       |      |        |            |  |  |
|                                           |                                                                                       |      |        |            |  |  |

<u> </u>Važno

႔ Kvota za backup iznosi 500 GB, što uz kompresiju i deduplikaciju zadovoljava prosječne zahtjeve. Prema potrebi kvota se može proširiti.

A Sigurnosno se pohranjuje (backupira) samo sistemski disk (spremišta NFS se ne backupiraju).

Otvorit će se obrazac za kreiranje posla na kojem treba upisati naziv posla :

| Create Backup Job   |                                                         | × |
|---------------------|---------------------------------------------------------|---|
| Job Settings        | Specify the job name, description and retention policy  |   |
| Virtual Machines    | Job name:                                               |   |
|                     | BackupJobVVM123-korisnik                                |   |
| Guest Processing    | Description:                                            |   |
| Email Notifications | Created by korisnik@srce.hr at 10.10.2023. 8:25         |   |
|                     | Retention policy                                        |   |
|                     | Latest backups to keep: 7 💝 Days 🗸                      |   |
|                     | Keep certain full backups longer for archival purporses |   |
|                     |                                                         |   |
|                     |                                                         |   |
|                     |                                                         |   |
|                     |                                                         |   |
|                     |                                                         |   |
|                     | Next Cancel                                             |   |

Ppreporuka je da naziv sadrži ime virtualnog stroja i korisničko ime.

| Δ | Važno                                                                                                    |
|---|----------------------------------------------------------------------------------------------------|
|   | Ako nema iznimne potrebe Keep certain full backups for archival purporses preporučeno je ostaviti isključeno jer utječe na zauzeće dostupnog prostora sigurnosne pohrane (ograničenje po korisniku). |
|   |                                                                                                    |

U sljedećem koraku potrebno je dodati poslužitelj za koji radimo posao sigurnosne pohrane (Add):

| Create Backup Job   |                                         | ×    |
|---------------------|-----------------------------------------|------|
| Job Settings        | Select virtual machines to process      |      |
| Virtual Machines    | + Add X Remove 😰 Exclusions 🛧 Up 🔸 Down |      |
| Guest Processing    | Name Type                               |      |
| Email Notifications |                                         |      |
|                     |                                         |      |
|                     |                                         |      |
|                     |                                         |      |
|                     |                                         |      |
|                     |                                         |      |
|                     |                                         |      |
|                     |                                         |      |
|                     |                                         |      |
|                     |                                         |      |
|                     | Previous Next Car                       | ncel |

| Create Backup Job   |                                                                                                    | ×        |
|---------------------|----------------------------------------------------------------------------------------------------|----------|
| Job Settings        | Select virtual machines to process                                                                                                    |          |
| Virtual Machines    | Add Objects X                                                                                                    |          |
| Guest Processing    | Type in an object name to search for Q <b>*</b> Everything •                                                                                                    |          |
| Email Notifications | Reload     Image: Tags and VMs     Image: Tags and VMs <td></td> |          |
|                     | OK Cancel                                                                                                    |          |
|                     | Previous Nex                                                                                                    | t Cancel |
|                     |                                                                                                    |          |

🚹 Važno

1 Ako u popisu nema virtualnih strojeva, kliknuti na Reload.

| Create Backup Job   |                               |                            | ×      |
|---------------------|-------------------------------|----------------------------|--------|
| Job Settings        | Select virtual machines to pr | rocess                     |        |
| Virtual Machines    | 🕂 Add 🗙 Remove                | 😰 Exclusions 🥎 Up 🛛 V Down |        |
| Guest Processing    | Name                          | Type                       |        |
| Email Notifications |                               | VirtualMachine             |        |
|                     | 🛅 repo.srce.hr-84             | VirtualMachine             |        |
|                     | web-stranice-82               | VirtualMachine             |        |
|                     |                               |                            |        |
|                     |                               |                            |        |
|                     |                               |                            |        |
|                     |                               |                            |        |
|                     |                               |                            |        |
|                     |                               |                            |        |
|                     |                               |                            |        |
|                     |                               |                            |        |
|                     |                               |                            |        |
|                     | 1                             | Previous Next              | Cancel |

Na kartici Guest Processing, ako ne postoji potreba za dodatnim opcijama, preporučeno je ostaviti pretpostavljene vrijednosti.

Na posljednjem je ekranu moguće uključiti obavijesti emailom:

| Create Backup Job     | ,                                                                            |
|-----------------------|------------------------------------------------------------------------------|
| Job Settings          | Specify recipients and settings for the job status emails:                   |
| Virtual Machines      | Enable e-mail notifications                                                  |
| Guest Processing      | Recipients:                                                                  |
| Email Notifications < | Subject:                                                                     |
|                       | [%JobResult%] %JobName% (%ObjectCount% machines) %Issues%  Notify on success |
|                       | ✓ Notify on warning                                                          |
|                       | ✓ Notify on error                                                            |
|                       | Suppress notifications until the last retry                                  |
|                       |                                                                              |
|                       |                                                                              |
|                       |                                                                              |
|                       |                                                                              |
|                       |                                                                              |
|                       | Previous Finish Cancel                                                       |

Kreirani posao prikazuje se na tabu *Jobs*:

| ) Self-Service Backup P | ortal for @srce.hr         |                        |            |   |                   | @srce.hr 🗸 🛛 💡                               |
|-------------------------|----------------------------|------------------------|------------|---|-------------------|----------------------------------------------|
| Dashboard Jobs          | VMs Files                  | ltems                  |            |   |                   |                                              |
| Job name:               | Q                          | T Status (All)         |            |   |                   |                                              |
| + Create > Start        | Stop C <sup>al</sup> Retry | 徽 Job 🗸                |            |   |                   | 🖺 Export 🛛 🐧 Refresh                         |
| Name                    | Туре                       | Status                 | Latest Run | Ļ | Next Run          | Description                                  |
| backup1                 | Backup                     | <b>?</b> Never started |            |   | 4/3/2023 12:03:00 | Created by jplavac@srce.hr at 4/2/2023 08:45 |
|                         |                            |                        |            |   |                   |                                              |

## <u> (</u>Važno

1. Vrijeme redovnog backupiranja je sistemski podešeno, a pojedini posao se može pokrenuti odmah iz sučelja pritiskom na Start.